# Bosch Motorsport **Modas Displays F3 2008**

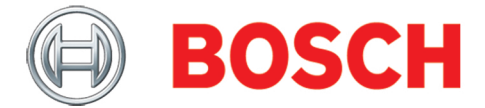

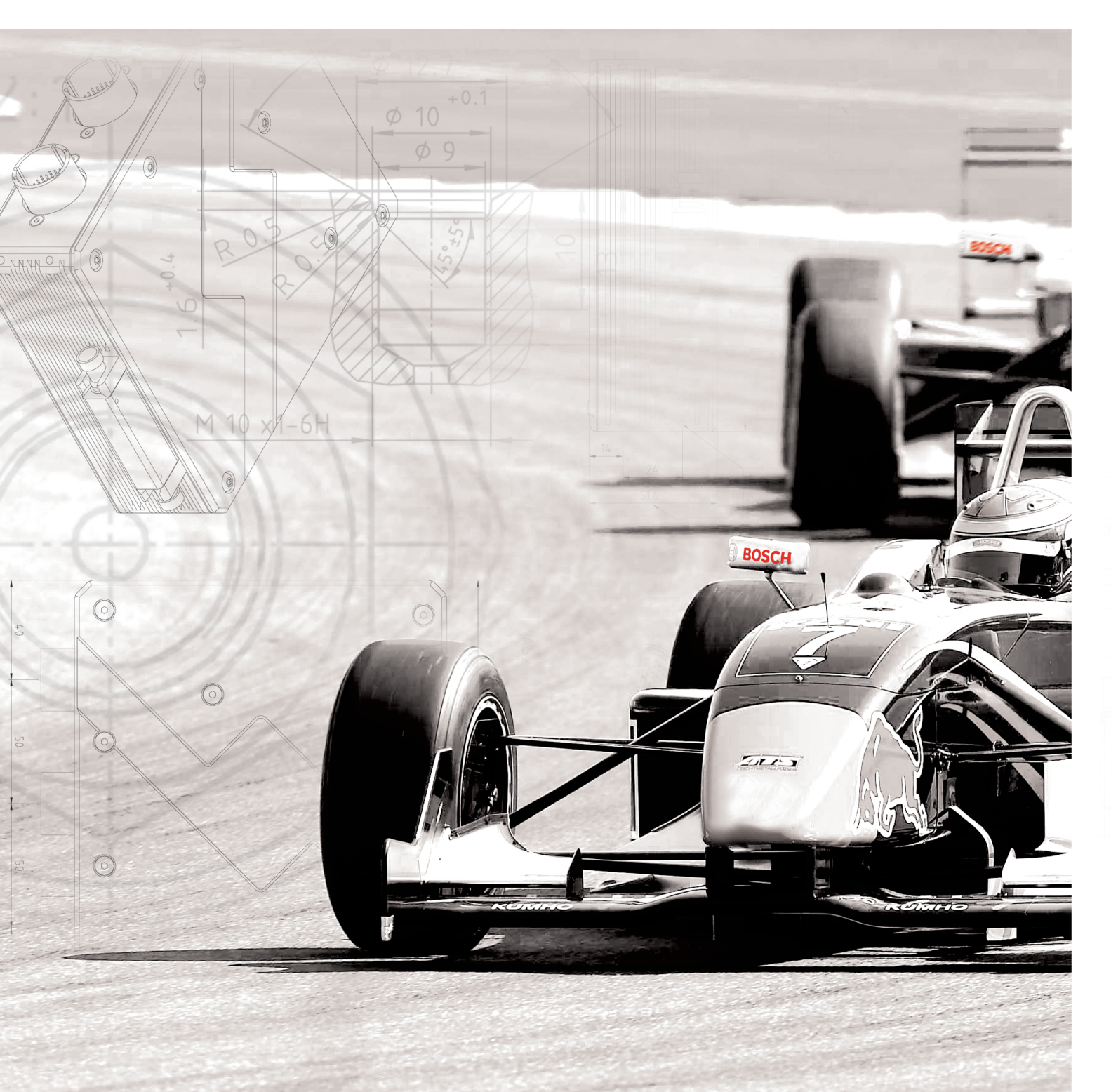

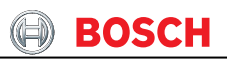

### Contents

|    | C   | Cont  | ients                                       | 3 |
|----|-----|-------|---------------------------------------------|---|
| 1  | Wc  | orkir | ng with MODAS-DISPLAYS FIA F3               | ł |
| 2  | Мо  | tror  | nic – Functions                             | 5 |
| 2. | .1  | ΕN    | IGINE – Display                             | 5 |
| 2. | .2  | ΕN    | IGINE – Throttle6                           | 3 |
| 2. | .3  | ΕN    | IGINE – Fuel-Pump7                          | 7 |
| 2. | .4  | ΕN    | IGINE – Ignition7                           | 7 |
| 2. | .5  | Life  | etime/Cons – Min/Max and display thresholds | 3 |
| 2. | .6  | Life  | etime/Cons – Lifetime engine                | 3 |
| 3  | ES  | C –   | Escape button10                             | ) |
| 4  | СН  | AS    | SIS – Functions11                           |   |
| 4. | .1  | C⊦    | IASSIS - Suspension12                       | 2 |
|    | 4.1 | .1    | CHASSIS – Suspension Front Left12           | 2 |
|    | 4.1 | .2    | CHASSIS – Suspension Front Right13          | 3 |
|    | 4.1 | .3    | CHASSIS – Suspension Rear Left13            | 3 |
|    | 4.1 | .4    | CHASSIS – Suspension Rear Right13           | 3 |
| 4. | .2  | C⊦    | IASSIS – Steering14                         | ļ |
| 4. | .3  | C⊦    | IASSIS – Acceleration Long14                | ŀ |
| 4. | .4  | C⊦    | IASSIS – Acceleration Trans15               | 5 |
| 4. | .5  | C⊦    | IASSIS – Analogue15                         | 5 |
| 5  | RA  | CE    | – Function                                  | 3 |
| 5. | .1  | RA    | CE – Dash                                   | 3 |
| 5. | .2  | RA    | CE – Memo17                                 | 7 |
| 5. | .3  | RA    | CE – Memo, Datavers18                       | 3 |
| 5. | .4  | RA    | CE – Wheel1٤                                | 3 |
| 5. | .5  | RA    | CE – Wheel, Lap parameters19                | ) |
| 5. | .6  | RA    | CE – Gear, Gearshift settings21             |   |
| 5. | .7  | RA    | CE – Gear23                                 | 3 |
| 6  | AS  | CII   | – Decimal – Table25                         | 5 |
| 7  | CD  | т –   | error list                                  | 3 |

# BOSCH

#### 1 Working with MODAS-DISPLAYS FIA F3

When MODAS has been started, the FIA-F3 display will be automatically loaded. The term display means measure and program boxes. These boxes provide easy monitoring and programming of all the important functions of the ECU (Engine Control Unit) and the Card-Memory, for the use in F3 race cars using the FIA F3 2008-2010 technology.

All important Motronic functions can be found in the option "Engine" and "Lifetime/Cons". These functions include data-measuring-boxes for the various parameters, for example pressure, temperature and revolutions. There is also the possibility to read any errors, check Min/ Max measurements, these may also be reset (see also chapter 2).

The vehicle channels can be calibrated in the "Suspension", "Acceleration Steering" and the "analogue" display. In this function the sensor characteristic curves are saved in the CardMemory, for example the suspension sensors (see also chapter 3).

The option "Race" contains measuring and programming boxes which offer the possibility to set the driver functions like for example pit speed limiter, and the possibility to program shift LEDs (see also chapter 4).

Note: Some functions may not be supported in certain program versions.

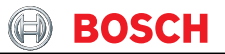

#### 2 Motronic – Functions

When the option Engine has been selected a list of Motronic functions will appear in the following window.

### 2.1 ENGINE – Display

| MODAS V3 - MS3.1 : F3E3AHWA_E.cfv - engine<br>File View Action Tools Help | Motorsport 🕃 BOSCH 💷 🗵                       |
|---------------------------------------------------------------------------|----------------------------------------------|
| engine rev 1/min                                                          | EKP switch on       B_ekptst                 |
| ignition / Injection                                                      | throttle adjustement                         |
| ri w %                                                                    | uwdk_w     volt       wdk w     %            |
| DZWAPPL -0.75 ww zwout ww                                                 | wdkba_w %                                    |
| temperatures pressure                                                     | lambda                                       |
| toel ··· poel                                                             | bar                                          |
| tmot ro pfuel                                                             | bar lamsoni_W                                |
| tfuel ·c pu_w                                                             | fr_w                                         |
| tans ·· pcrank_w                                                          | b_lr                                         |
| race F2 Engine F3 Lifetime/Cons F4 Suspension F5 Acceleration Steering F6 | Memo F7 Wheel F8 Gear F9 analogue F10 ESC F1 |

The most important engine parameters will be shown in this display. This function contains for example engine revolutions, throttle valve angle, temperatures, pressures, ignition angle, injection time.

#### 2.2 ENGINE – Throttle

| engine rev                                          |                              |                       | tinin   | EKP sv<br>B_ekptst           | witch on   | PUMF     |
|-----------------------------------------------------|------------------------------|-----------------------|---------|------------------------------|------------|----------|
| ign                                                 | ition / In                   | jection               |         | throttle ad                  | djustement |          |
|                                                     |                              |                       | - 1     | investion in                 |            |          |
|                                                     | te_w                         |                       |         |                              | vot        | Set Thro |
| DZWAPPL -0.75                                       | te_w<br>rl_w<br>zwou         | it                    | me<br>% | wdk_w<br>wdkba_w             | vot<br>s   | Set Thro |
| DZWAPPL -0.75                                       | te_w<br>rl_w<br>zwou<br>Ires | ıt p                  | ressure | wdk_w<br>wdk_w<br>wdkba_w    | mbda       | Set Thro |
| DZWAPPL -0.75<br>temperati                          | te_w<br>rl_w<br>zwou<br>Ires | ıt poel               | ressure | wdk_w<br>wdkba_w<br>la       | mbda       | Set Thro |
| DZWAPPL -0.75<br>temperate<br>toel<br>tmot          | te_w<br>rl_w<br>zwou<br>Jres | it poel               | ne sure | wdk_w<br>wdkba_w<br>lamsoni_ | mbda       | Set Thro |
| DZWAPPL -0.75<br>temperatu<br>toel<br>tmot<br>tfuel | te_w<br>rl_w<br>zwou<br>ires | poel<br>pfuel<br>pu_w | ressure | wdk_w<br>wdkba_w<br>la       | mbda       | Set Thro |

This function allows adjustment of the throttle potentiometer.

The throttle sensor can be calibrated (learning), when a new engine is installed in the car. The reference point for the calibration is the mechanical throttle-valve-stop.

Calibration of the throttle valve: Release the throttle pedal and idle stop and click the macro "set throttle".

> The calibration can only be carried out when the engine is stopped (B\_nmot = FALSE) and there is no throttle-valve failure (E\_dk = FALSE).

#### 2.3 ENGINE – Fuel-Pump

This option contains the fuel pump function. The pump will be switched on for ten

|                                        |              |                                   |                      | EKP switch or                       | n           |     |
|----------------------------------------|--------------|-----------------------------------|----------------------|-------------------------------------|-------------|-----|
| engine rev                             |              |                                   | B_                   | ekptst                              | PUM         | Ρ   |
|                                        |              |                                   |                      |                                     |             |     |
| i                                      | gnition / In | jection                           | t                    | hrottle adjusteme                   | ent         |     |
|                                        | te_w         |                                   | ms uv                | vdk_w                               | Vot Set Thr | ott |
|                                        | rl_w         |                                   | <u>*</u>   <u>wo</u> | dk_w                                | ×           | _   |
| DZWAPPL -                              | 0.75 'w zwo  | Jt 🗌                              | 10V WC               | ikba w                              |             |     |
|                                        |              |                                   |                      |                                     | -           |     |
|                                        |              |                                   |                      |                                     |             |     |
| tempe                                  | ratures      | pressu                            | re                   | lambda                              |             |     |
| tempe                                  | ratures      | poel                              | re<br>tar            | lambda                              |             |     |
| tempe<br>toel<br>tmot                  | ratures      | poel<br>pfuel                     | re<br>bay            | lambda                              |             |     |
| tempe<br>toel<br>tmot<br>tfuel         | ratures      | poel<br>pfuel<br>pu_w             | re<br>bar            | lambda<br>lamsoni_W<br>fr_w         |             |     |
| tempe<br>toel<br>tmot<br>tfuel<br>tans | ratures      | poel<br>pfuel<br>pu_w<br>pcrank_w | re                   | lambda<br>lamsoni_W<br>fr_w<br>b_Ir |             |     |
| tempe<br>toel<br>tmot<br>tfuel<br>tans | ratures      | poel<br>pfuel<br>pu_w<br>pcrank_w | re                   | lambda<br>lamsoni_W<br>fr_w<br>b_ir |             |     |

seconds when the "pump" macro is selected. The engine must be stopped (B\_nmot = FALSE) and communication between the PC and the ECU must be active. (B\_klineok = TRUE).

#### 2.4 ENGINE – Ignition

This display shows the ignition angle offset from the application tool. Positive numbers

| engine rev                               |                                        |                                   | the     |            | EKP switc                          | h on         | PUMP     |
|------------------------------------------|----------------------------------------|-----------------------------------|---------|------------|------------------------------------|--------------|----------|
| ig                                       | nition / In                            | jection                           |         | t          | hrottle adjus                      | tement       |          |
|                                          | te_w                                   |                                   | ms      | uw         | vdk_w                              | Volt         | Set Thro |
|                                          | rl_w                                   | : I                               | *       | wo         | ik_w                               |              |          |
| DZWAPPL -0.                              | 75 1W ZWOL                             | it 🗌                              | nov     | wo         | ikba w                             |              |          |
|                                          | 1-1-1-1                                | 2.0                               |         |            |                                    |              |          |
| tempera                                  | tures                                  | pi                                | ressure |            | lambo                              | da           | ]        |
| tempera<br>toel                          | itures                                 | poel                              | ressure |            | lambo                              | da           |          |
| tempera<br>toel                          | tures<br>v                             | poel<br>pfuel                     | ressure | Law<br>Law | lambo                              | da           |          |
| tempera<br>toel<br>tmot                  | *                                      | poel<br>pfuel<br>pu_w             | ressure |            | lambo<br>lamsoni_W<br>fr_w         | da           |          |
| tempera<br>toel<br>tmot<br>tfuel<br>tans | ************************************** | poel<br>pfuel<br>pu_w<br>pcrank_w | ressure |            | lambo<br>lamsoni_W<br>fr_w<br>b_lr | da<br>•<br>• |          |

indicate more advance and negative numbers a less ignition advance.

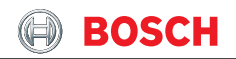

| Display Th       | resholds    | consum        | ption |          |
|------------------|-------------|---------------|-------|----------|
| тмотмх           | UBMN Veit   | kvges w       | Ltr   | Clr Cons |
| POELMN bar       | PFUELMN bar |               |       |          |
| lifetime         | engine      | distar        | ice   |          |
| ltnmotm2_w s Itn | notmx_w     | ltdistkm_w    | km    | CIr Dist |
| itecu_w h Itn    | notmo_w s   | Itdistm_w     | m     |          |
| Itm              | ot_w h      | Itdisteng     | km    |          |
|                  |             |               |       |          |
| temperatures     | pressure    |               | SC    |          |
| tmotma           | c pfuelma   | bar           |       |          |
| tmotmi           | c pfuelmi   | bar nmotmax_w | 1/min |          |
| toelma           | poelma      | bar ubmi      | Volt  |          |
| toelmi           | poelmi      | bar           |       |          |
|                  |             |               |       |          |

#### 2.5 Lifetime/Cons – Min/Max and display thresholds

This display shows all the Min/ Max data. It includes: engine revolution (max), fuel pressure (min/ max), oil pressure (min), engine temperature (max), oil temperature (min/max), battery-voltage (min). The alarm thresholds can be set in the box "Display Thresholds":

TMOTMX for maximum engine temperature, UBMN for minimum battery voltage, POELMN for minimum oil pressure and PFUELMN for minimum fuel pressure.

#### 2.6 Lifetime/Cons – Lifetime engine

| MODAS V3 - MS3.1 : F3E3BVW_E_V3.cfv - Liftlin<br>File View Action Tools Help | ne/Cons                          | Motorsport                   | BOSCH 🔲 🗖 🗙         |
|------------------------------------------------------------------------------|----------------------------------|------------------------------|---------------------|
| Display Three           TMOTMX         ~           POELMN         \$#        | Sholds<br>BMN Veit<br>FUELMN Bar | consumption                  | Clr Cons            |
| lifetime er                                                                  | ngine                            | distance                     |                     |
| Itnmotm2_w i Itnmot<br>Itecu_w b Itnmot                                      | mx_w<br>mo_w s                   | Itdistkm_w km<br>Itdistm_w m | Clr Dist            |
| Itmot_                                                                       | W h                              | Itdisteng km                 | j                   |
| temperatures                                                                 | pressure                         | misc                         |                     |
| tmotma "c                                                                    | pfuelma b                        | 82                           |                     |
| tmotmi "c                                                                    | pfuelmi b                        | *                            | n I                 |
| toelmi "c                                                                    | poelmi b                         |                              |                     |
| race F2 Engine F3 Lifetime/Cons F4                                           | Suspension F6 Acceleration Memo  | F7 Wheel F8 Gear F9          | analogue F10 ESC F1 |
| Open LevelX driver for MSA-Box fail.                                         |                                  | ONO ERROR OKWP2K             | MSA-BOX SAVE        |

In its lifetime, the MS3.1 saves specific lifetime MIN/MAX data. This includes the operational time of the ECU (Itecu) in its life, the driven distance in km (Itdistkm\_w), the driven distance in m (Itdistm\_w), the engine operating time (Itmot\_w), the engine distance (Itdisteng), the time spent

above a preset RPM limit ltnmotmo\_w), max engine revolution limit data (ltnmotmx\_w) and the fuel consumption.

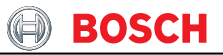

The distance counter can be reset with the macro "Clr Dist". The fuel consumption can be reset with the macro "Clr Cons".

Only the engine manufacturer can reset all the other macros.

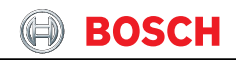

# 3 ESC – Escape button

- At any time, a move backwards through the programme can be done with the "ESC" button.

#### 4 CHASSIS – Functions

MODAS is used to calibrate the vehicle chassis channels. There is an adjustment facility using the button "Chassis". The characteristic curves made with the macro are saved in the CardMemory and have to be adjusted when there is a change of sensors or the CardMemory.

The option "Chassis" consists of several chassis functions:

- Suspension,
- Steering,
- Acceleration Long,
- Acceleration Trans,
- All Chassis Channels.

### 4.1 CHASSIS – Suspension

The first of the suspension functions allows calibrating single suspension sensor. All the suspension sensors can be reset ("ZERO ALL") together.

| 🙀 MODAS V3 - MS3.1 : F3E38VW_E_V3.cfv - Suspension                             | Motorsport    | возсн           |
|--------------------------------------------------------------------------------|---------------|-----------------|
| File View Action Tools Help                                                    |               |                 |
| Suspension front right                                                         |               | CAR DOWN        |
| sus in fr ususinfr w                                                           | mV            | CAR UP          |
| susfrchk nm sus_out_fr nm ususoufr_w                                           | mV            | ZERO            |
| Suspension front left                                                          | CAR DOWN      |                 |
| sus in fl ususinfl w                                                           | mV            | CAR UP          |
| susfichk mm sus_out_fi mm ususoufi_w                                           | ٣٧            | ZERO            |
|                                                                                |               | i               |
| Suspension rear right                                                          |               | CAR DOWN        |
| sus in rr ususinrr w                                                           | mV            | CAR UP          |
| susrrchk sus_out_rr wususourr_w                                                | mV            | ZERO            |
|                                                                                |               | i               |
| Suspension rear left                                                           |               | CAR DOWN        |
| sus in ri ususinri w                                                           | mV            | CAR UP          |
| susrichk nm sus_out_ri nm ususouri_w                                           | ٣٧            | ZERO            |
|                                                                                |               | ZERO ALL        |
| race F2 Engine F3 LifetimetCons F4 Supervision F5 Reamy F6 Memory F6 Memory F6 | Gear F9 analo | ogue F10 ESC F1 |
| Open LevelX driver for MSA-Box fail.                                           | GKWP2K MS/    | A-BOX SAVE      |

## 4.1.1 CHASSIS – Suspension Front Left

To carry out adjustment:

| MODAS V3 - MS3.1 : F3E3BVW_E_V3.cfv - Sus | pension               |                                   |            | Motorsport     | BOSCH   |        |  |  |
|-------------------------------------------|-----------------------|-----------------------------------|------------|----------------|---------|--------|--|--|
| He View Action Tools Help                 |                       |                                   |            |                | 1       |        |  |  |
| S S                                       | uspensio              | n front rigl                      | nt         |                | CA      | R DOWN |  |  |
|                                           | sus_in_fr             | mm                                | ususinfr_w | ۳V             | C       | AR UP  |  |  |
| sustrchk mm                               | sus_out_fr            | mn                                | ususoufr_w | mV             |         | ZERO   |  |  |
| 5                                         | Suspension front left |                                   |            |                |         |        |  |  |
|                                           | sus_in_fl             | mm                                | ususinfl_w | ٣٧             | c       | AR UP  |  |  |
| SUSTICHK                                  | sus_out_fl            | mm                                | ususoufl_w | ۳V             |         | ZERO   |  |  |
| S                                         | uspensio              | on rear righ                      | nt         |                | CA      | R DOWN |  |  |
|                                           | sus_in_rr             | mm                                | ususinrr_w | mV             | C       | AR UP  |  |  |
| susrrchk                                  | sus_out_rr            | mm                                | ususourr_w | ٣٧             |         | ZERO   |  |  |
|                                           | Suspensi              | on rear left                      |            |                | CA      | R DOWN |  |  |
|                                           | sus_in_rl             | mm                                | ususinri_w | mV             | C       | AR UP  |  |  |
| susrichk                                  | sus_out_rl            | mm                                | ususourl_w | ٣٧             |         | ZERO   |  |  |
|                                           |                       |                                   |            |                | ZE      | RO ALL |  |  |
| race F2 Engine F3 LifetimerCons F4        | Suspension P5         | coeleration<br>Rearing F6 Memo F7 | Wheel F8   | Gear F9 analog | pue F10 | ESC F1 |  |  |
| pen LevelX driver for MSA-Box fail.       |                       |                                   | ONO ERROR  | KWP2K MSA      | BOX     | SAVE   |  |  |

The sensor which is to be calibrated is moved to any position (for example the mechanical stop: Position1). For this position the input in "SUS\_IN\_FL" is the physical data 0. Position 1 can be saved in

the CardMemory with the "Car down" button. The

measured voltage can be checked with the "ususinfl" label.

The sensor is then moved to a second position (for example the opposite mechanical stop: Position 2). The difference between position 1 and 2 is the input for the label "SUS\_OUT\_FL" (here: 10 mm).

- Position 2 can be saved with the "car up" button. The measured voltage can be checked with the label "ususoufl".
- At this point the characteristic curve of the sensor is defined. The physical data can be checked with the label "susflchk".
- The button "ZERO" resets the sensor, with the sensor in the desired zero reference position.

#### 4.1.2 CHASSIS – Suspension Front Right

The adjustment of this function is the same as the "Suspension Front Left".

#### 4.1.3 CHASSIS – Suspension Rear Left

The adjustment of this function is the same as the "Suspension Front Left".

#### 4.1.4 CHASSIS – Suspension Rear Right

The adjustment of this function is the same as the "Suspension Front Left".

#### 4.2 CHASSIS – Steering

The steering angle can be adjusted with the "Steering" button.

The adjustment of this function is similar the adjustment of the "Suspension Front Left "function. Instead of the suspension position the input is the steer angle sensor ("STEERPOS1" und "STEERPOS2).

#### 4.3 CHASSIS – Acceleration Long

| Sil<br>File | MODAS V3 -<br>View Action | MS3.1    | F3E3BVV<br>Help | E_V3.cfv - Ac    | celeration Steering    |                                |                   | Motorspo             | rt 🛞 BO:    | SCH 🔲 🖂    | Tł  |
|-------------|---------------------------|----------|-----------------|------------------|------------------------|--------------------------------|-------------------|----------------------|-------------|------------|-----|
| [           |                           |          |                 |                  | Accelera               | tion trans                     |                   |                      |             | ACC LEFT   | tic |
|             |                           |          |                 | ACCLE            | a                      | uaccle_w                       |                   | mV                   | ACC RIGHT   |            |     |
|             | acctcl                    | ık       |                 | 1                | ACCRI                  | 1                              | uaccri_w          |                      | m∨          | ZERO       | CS  |
| ſ           |                           |          |                 |                  | Accelera               | tion long                      |                   |                      |             | ACC BACK   | "А  |
|             |                           |          | _               |                  | ACCBW                  | 0                              | uaccbw_w          |                      | mV          | ACC FWD    |     |
|             | accich                    | ık       |                 | *                | ACCFW                  | 9                              | uaccfw_w          |                      | mv          | ZERO       |     |
|             |                           |          |                 |                  |                        |                                |                   |                      |             |            |     |
|             |                           |          |                 |                  | Stee                   | ering                          |                   |                      |             | STEER POS1 |     |
|             | steer_                    | ŗ        |                 | grae             | STEERPOS1<br>STEERPOS2 | grad<br>grad                   | E_steer           |                      | •           | STEER POS2 |     |
|             | race F2                   | En       | gine F3         | Lifetime/Cons F4 | Suspension PS          | celeration<br>sering F6 Memo I | F7 Wheel F8       | Gear F9              | analogue F1 | D ESC F1   |     |
| Оре         | en LevelX driv            | er for M | SA-Box fa       | ı.               |                        |                                | ON0 ERROR         | KWP2K                | MSA-BOX     | SAVE       |     |
| 1           | Start                     | - 🕼 🔅    | 0 🙆             | 😂 315e3bm        | 🛞 MSD-FI               | а_F3 🛛 👸 М                     | ODA5 V3 - M53.1 : | 🦉 suspension - Paint |             | C 🐠 11:26  |     |

The longitudinal acceleration sensor can be calibrated with the "Acceleration Long" box.

The calibration proceeds as follows:

- The sensor which has to be calibrated has to be removed from its mounting and turned 90 degrees backwards. The calibration input ("ACC\_BW") for this position is +1g.
- Clicking the button "Acc back" (and sensor turned 90 degrees backwards) this position is saved in the CardMemory. The measured voltage can be checked with the label "uaccbw\_w"
- The next calibration position of the sensor is 90 degrees turned forwards. The physical input for this position is –1 g.
- Clicking the button "Acc fwd (and sensor turned 90 degrees backwards) this position is saved in the CardMemory. The measured voltage can be checked in the macro "uaccfw\_w".

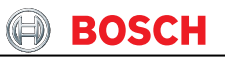

- The characteristic curve has now been defined for the sensor. The physical data can be checked with the label "acclchk".
- For "ZERO"-point adjustment of the sensor, its position has to be horizontal (mounted in the car).

|          | A   | ccelera    | ation tr                    | ans |                       |               | ACCLEFT                           |
|----------|-----|------------|-----------------------------|-----|-----------------------|---------------|-----------------------------------|
| acctchk  | AC  | CCLE       | -0.0100                     | 9   | uaccle_w              | mv            | ACC RIGHT                         |
| acctchk  | AC  | CCRI       | -0.0100                     | 9   | uaccri_w              | mV            | ZERO                              |
|          | A   | cceler     | ation lo                    | ong |                       |               | ACC BACK                          |
|          | A   | CBW        | -0.0100                     | 9   | uaccbw_w              | mv            | ACC FWD                           |
| accichk  |     |            |                             |     |                       | <br>- Andrews |                                   |
|          | A   | CCFW       | -0.0100                     | 9   | uaccfw_w              | mv            | ZERO                              |
|          | A   | Ste        | -0.0100                     | 9   | uaccfw_w              |               | ZERO<br>STEER LEFT                |
|          | A ( | Ste        | -0.0100                     | •   | uaccfw_w              |               | ZIRO<br>STEER LEFT<br>STEER ROOT  |
| stangchk | A(  | CFW<br>Ste | -0.0100<br>eering<br>-0.100 | 9   | uaccfw_w<br>usteerl_w | m/            | ZERO<br>STEER LEFT<br>STEER RIGHT |

#### 4.4 CHASSIS – Acceleration Trans

The transversal acceleration sensor can be calibrated with the "Acceleration Trans" box.

This sensor has the same calibration as the longitudinal Acceleration sensor (see chapter 3.3).

The input +1g is when the sensor has been turned 90

degrees to the left (car cornering right) and can be edited by the label "ACCLE". The input -1g is when the sensor has been turned 90 degrees to the right (car cornering left) and can be edit by the label "ACCRI"

#### 4.5 CHASSIS – Analogue

Selecting the option *All Chassis Channel* provides a display of all the voltages of the CardMemory.

#### 5 RACE – Function

The function "RACE" provides quick access to all of the lap information. This function contains for example the gear setup, the programming of gear ratios, lap- and segment distances.

#### 5.1 RACE – Dash

This function controls the map switch and the LEDs (oil- and diagnostic LEDs).

| MODAS V3 - MS3.1 : F3E3BVW_E_V3.cfv - race                                   | Motorsport 😝 BOSCH                                     |
|------------------------------------------------------------------------------|--------------------------------------------------------|
| warning                                                                      | shift lights                                           |
| B_mil ·                                                                      | KLNSHGEAR1                                             |
| B_oellamp                                                                    | KLNSHGEAR2                                             |
| map position                                                                 | KLNSHGEAR3                                             |
| mappos                                                                       | KLNSHGEAR4                                             |
| Pit Speed Limiter                                                            | KLNSHGEAR5                                             |
| VMAXO km/h                                                                   | KLNSHGEAR6                                             |
| brake pressure FRONT                                                         | brake pressure REAR                                    |
| upbr_f v                                                                     | upbr_r v                                               |
| pbrk_f                                                                       | pbrk_r bar                                             |
| pbrproz_f *                                                                  | pbrproz_r ×                                            |
| nuce F2 Engine F3 Lifetime/Cons F4 Suspension F6 Acceleration<br>Steering F6 | Memo F7 Vibeel F0 Dear F0 analogue F10 ESC F1          |
| Open LevelX driver for MSA-Box fail.                                         | MODAS V3 - NS3.1 : F3E38W E_V3.dv - race MSA-BOX SAVE  |
| 🛃 Start 🖉 🖉 🙆 🕒 315esbm 🛞 MSD-FIA_F3                                         | 😸 MODAS V3 - MS3.1 : 🍞 Uniternannt - Paint 🛛 🔇 🥵 11.41 |

The display left, shows the map position conditions one and two, the active diagnostic LED (B\_mil = true), and the oil warning LED (B\_oellamp = true). mappos is showing the current map position.

Further more you see the brake balance in procent (pbrproz\_f /\_r) and the absolute Pressure front (pbrk\_f) and rear (pbrk\_r).

The revs for the shift LEDs can also be set there. This is dependent on the gear engaged, that is why the 5 LEDs have to be set up for each gear in the maps KLNSHGEAR1...6.

The pit speed limiter can also be set up: the target speed should be set in VMAXO. The codeword CWVMAX allows turning off the speed limiter by setting it to 0. In order to turn on the limiter this codeword has to be set to 1.

#### 5.2 RACE – Memo

The clock in the CardMemory contains the real time and has a battery backup. This real time is saved with each data file and shown in WinDarab. The clock in the system has to be reset when the battery has been changed.

| BUODAS V3 - US3 1 - F3F3RVW F V3 of - Her | 0                                      | Motosport                                    |                     |
|-------------------------------------------|----------------------------------------|----------------------------------------------|---------------------|
| File View Action Tools Help               |                                        | motorsport                                   |                     |
|                                           |                                        |                                              | _                   |
| Laptrigger                                | Test                                   | Data version                                 |                     |
| B lannin                                  |                                        | DATAVERS                                     | 1                   |
| B lapin                                   | MAY                                    |                                              |                     |
| B laptra                                  | MINI I                                 | DATATENDE                                    | <u> </u>            |
|                                           |                                        | ADR Status                                   | 1                   |
|                                           |                                        | adr_status                                   |                     |
| stored value                              | cet value                              | etatue CM40                                  | ī                   |
| Stored value                              | Set value                              | Status Omito                                 | Read Clock          |
| tclomemyr ·                               | CLOMEMYR                               | •                                            | Set Clock           |
| tclomemmon ·                              | CLOMEMMON                              | B_memcan                                     |                     |
| tclomemday ·                              | CLOMEMDAY                              | · B_memcard ·                                | 1                   |
| tclomemhr                                 | CLOMEMHR                               | B memcardn                                   |                     |
| telemenumin                               |                                        |                                              | -                   |
| telomemmin                                | CLOMEMMIN                              | · B_memrec ·                                 | -                   |
| tclomemsec ·                              | CLOMEMSEC                              | •                                            |                     |
|                                           |                                        |                                              |                     |
| race F2 Engine F0 Lifetime/Cons F4        | Suspension F5 Acceleration Steering F6 | mo F7 Wheel F0 Gear F0                       | analogue F10 ESC F1 |
| Open LevelX driver for MSA-Box fail.      |                                        | MODAS V3 - MS3.1 : F3E38VW, E. V3.cfv - Memo | MSA-BOX SAVE        |
| 🛃 Start 🔰 🗳 😂 🔯 🜰 🛛 😂 315e3bm             | MSD-FIA_F3                             | MODAS V3 - MS3.1 : 🦉 Race - Paint            | C 🚭 11:55           |

It is possible to read in the active memory time by clicking "Read Clock." The time is shown in the labels "tclomemyr, tclomemmon …". The new time can be defined in the labels "CLOME-MYR, CLOMEMMON …". This can be set in the CardMemory by clicking "Set Clock".

Different operational conditions of the memory can be checked with the bits

B\_memcan, -card, -cardn, and -rec.

B\_memcan means that a CM 40 is connected to the chassis loom

B\_memcard means that a initalized card is in the slot

B\_memcardn means that a new initalized (without data) card is in the slot

B:memrec means that the CM 40 is recording data, and so definitly must be some Data on the card !

This page also displays the status of the Accident Data Recorder (ADR). For further information, please contact the ADR manufacturer.

Note: when putting the beacon transmitter in front of the receiver, the bits B\_lappin and B\_lapin should get true. If not, there is a problem.

The parameters FLLAPMIN and FLLAPMAX allow avoiding wrong beacon impulses.

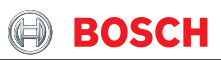

After getting a laptrigger, the ECU will wait till a distance equal to LLAP \* FLLAPMIN has been driven before recognising a beacon impulse as a laptrigger.

In the same way, if no laptrigger has been detected after a distance equal to LLAP \* FLLAPMAX has been driven, the ECU will set a laptrigger. (it is possible to switch this function off by setting this parameter to 4).

Typical values for these parameters are thus: FLLAPMIN = 0.6 and FLLAPMAX = 2.

#### 5.3 RACE – Memo, Datavers

The name of the data version is shown in the label DATAVERS, a note may also be added. WinDARAB will show this name.

The data is shown "default-mode" as decimal numbers. By "right-clicking" with the mouse pointer at the displayed data, and selecting the "ASCII-character" option, the data can be changed to an ASCII-expression.

Each character can be edited with the decimal number mode. An ASCII-table is shown in chapter 6.

#### 5.4 RACE – Wheel

| MODAS V3 - MS3.1 : F3E3AHWA_Exf         | v - Wheel                           | Metersport 💮 BOSCH 🖬                                                                                                    | <ul> <li>1) Impulses for each</li> </ul> |
|-----------------------------------------|-------------------------------------|----------------------------------------------------------------------------------------------------|------------------------------------------|
| 4W                                      | SB Setting                          | vehicle speed                                                                                                    | wheel revolution                         |
| CW4WSB                                  | 255.00                              | vfzg_w kmh                                                                                                    | "AIMRU"                                  |
|                                         |                                     |                                                                                                    | 2) Wheel diameter                        |
| AIMRUE                                  | adjustements                        | Wheel speeds                                                                                                    | "UMRAD"                                  |
| UMRAD_F                                 | 65535.00                            | VRAD_FR_W kmh                                                                                                    | The speed (signal) can                   |
| AIMRU_R                                 | 255.00                              | VRAD_RL_W kmh                                                                                                    | be read in the macro                     |
|                                         |                                     | NO CLR new                                                                                                    | boxes vfzg_w and                         |
| laptioap_w                              | lap times Lap                       | settings         segment times setting         M SEG           131070.00 m         CWCLRLAP         255.00 ·         M SEG mere | vfzgmph_w.                               |
| laptibap_w                              | sec LAPTIMBES                       | 1310.7000 *** CWINILAPST 255.00 · NO NO SIG reve                                                                                |                                          |
| lapctr                                  | laps LAPSEG                         | 65535.00                                                                                                    | Each values must be                      |
| race F2 Engine F                        | 3 Lifetime/Cons<br>F4 Suspension F5 | celeration Memo F7 Wheel F8 Gear F9 analogue F10 ESC F1                                                                         | filled in for the front (_F)             |
| Load LoveCC API-Library "IxwdPM1.J.dlf" | fait                                | NO ERROR KWP2K SAVE                                                                                                    |                                          |

For the correct calculation of the car speed, the following data is needed:

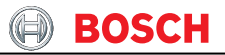

and rear (\_R) axel.

The codeword CW4WSB indicates weather you use a 4 wheel speed box (=1) Or not (=0)

#### 5.5 RACE – Wheel, Lap parameters

All functions relating to laps are programmed with this function, for example:

|     | d           | hicle spee | ve            |            | <b>B</b> Setting | 4WS      |          |
|-----|-------------|------------|---------------|------------|------------------|----------|----------|
|     | kmh         |            | vfzg_w        |            | 255.00           | в        | CW4WSB   |
|     | mph         |            | vfzgmph_w     |            | di nati na serie | 244      |          |
|     | Is          | neel speed | wł            | ents       | djusteme         | wheel a  | v        |
|     | kendt       |            | VRAD_FL_W     |            | 255.00           |          | AIMRU_F  |
|     | kmh         | VRAD_FR_W  |               | 65535.00   |                  | F        | UMRAD_   |
| 0   | kmith       | VRAD_RL_W  |               | 255.00     |                  | 2        | AIMRU_R  |
| a   | km/h        | J          | VRAD_RR_W     | 0          | 65535.0          | R        | UMRAD_F  |
| NO  |             |            |               |            |                  |          |          |
|     | mes setting | segment ti | settings      | Lap s      | p times          | sured la | mea      |
|     | 255.00 -    | CWCLRLAP   | 131070.00 m   | LLAP       | 341              | w        | aptioap_ |
| NOB | 255.00      | CWINILAPST | 1310.7000 sec | LAPTIMBEST | 101              | w        | aptibap_ |
| TAN |             |            | 65535.00      | LAPSEG     | laps             |          | apctr    |
|     |             |            |               |            |                  |          |          |
|     |             |            | and an        | 1          | 1                |          |          |

Laptioap\_w, Laptibap\_w and lapctr are calculated Lap-time-data of the last lap (laptioap\_w), the best Lap-time (laptibap\_w), and the lap counter (lapctr).

#### Description of the macros:

- LAPTIMBEST: The fastest lap possible. This prevents the saving of a shortened lap.
- LLAP: Lap distance (To calculate the lap trigger)
- LAPSEG: Distance input of the start of a lap segment from the beginning of a lap in m. For the input of less than 9 segments enter higher values than LLAP in the unused segments. The segments can be selected with the mouse pointer. The segment may also be selected by the input of the segment number.
- CWCLRLAP: reset of the lap counter at the recognition from a new initialised FlashCard = 1; otherwise 0.
- CWINILAPST: Initialising of the lap segment saving: New initialisation = 0 1 0. New initialisation recognising a new initialised Flashcard = 4; Input from the best lap time from BLAPTIME = 0 - 2 - 0.

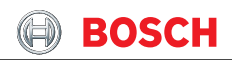

# The following macros can be used in the program:

| - CLRLAP:         | The active lap counter can be reset                               |
|-------------------|-------------------------------------------------------------------|
| - CLR new:        | The lap counter will automatically be erased (CWCLRLAP = 1),      |
|                   | when a new flash-card is recognised. Confirm the macro proce-     |
|                   | dure by pressing the SAVE-button.                                 |
| - NO CLR new:     | The lap counter won't be erased automatically (CWCLRLAP = $0$ )   |
|                   | when a new flash-card is initialised Confirm the macro procedure  |
|                   | by pressing the SAVE-button.                                      |
| - INI SEG:        | The best lap time will be erased (lap segment savings).           |
| - INI SEG new:    | The best lap time will automatically be erased (lap segment       |
|                   | saving) (CWINILAPST = 4) with the recognition of a new flash-     |
|                   | card. Confirm the macro procedure by pressing the SAVE-button.    |
| - NO INI SEG new: | The lap time won't be erased automatically (CWINILAPST = $0$ )    |
|                   | when a new flash-card is initialised. Confirm the macro procedure |
|                   | by pressing the SAVE-button.                                      |
| - TAKE Best Lap:  | Take the best lap time (BLAPTIME) in laptibap_w.                  |

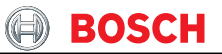

#### 5.6 RACE – Gear, Gearshift settings

This function can monitor the "GearCut" signal, program the gear ratios or the gear potentiometer.

| use             | e of gearpoti y        | /n                                   | ge               | ar calibrat | ion                |
|-----------------|------------------------|--------------------------------------|------------------|-------------|--------------------|
| CWGANGI         | 255.00                 | •                                    | CWGANGCAL        | 255.00      | 0                  |
| gearpot         | i settings             | ge                                   | ear              | threshold   | ls / no poti       |
| UGANG_W         | v                      | B_gangp                              |                  | UVGANG12    | 0.05100            |
| UGANGPHP        | 319.9951               | gangi                                | •                | UVGANG23    | 0.05100            |
|                 | 319.9951               | gangp                                | •                | UVGANG34    | 0.05100            |
| COANGI          | 210 0051               |                                      |                  | UVGANG45    | 0.05100            |
| UGANGPHN        | 319.9951               |                                      |                  | UVGANG56    | 0.05100            |
| (               | gearshift setti        | ngs                                  |                  |             |                    |
| ugs_w           | v TDGS                 | TR 0.5100                            | •                |             |                    |
| B_gssw          | TDGS                   | TZ 0.5100                            | 5                |             |                    |
| B_gs            | MDGS                   | MN 99.61                             | *                |             |                    |
| ice F2 Engine F | 3 Lifetime/Cons Susper | nsion F6 Acceleration<br>Steering F6 | Memo F7 Wheel F0 | Gear F9     | analogue F10 ESC I |

Note:

While pressing the gear cut button the voltage ugs\_w is 5 V. The macro B\_gssw (gear switch signal) is only shown when the engine is running. B\_gs; Active ECU, can only be checked with a running engine,

passing the relative load limit (rl >70%) and an engine RPM > 5000.

A torque reduction for gearshift can be controlled by the parameters MDGSMN,TDGSTR and TDGSTZ.

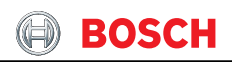

MDGSMN is the minimum torque during gear shift.

TDGSTZ indicates how long the minimum torque is active

TDGSTR indicates the time for a ramp from minimum torque to the normal torque

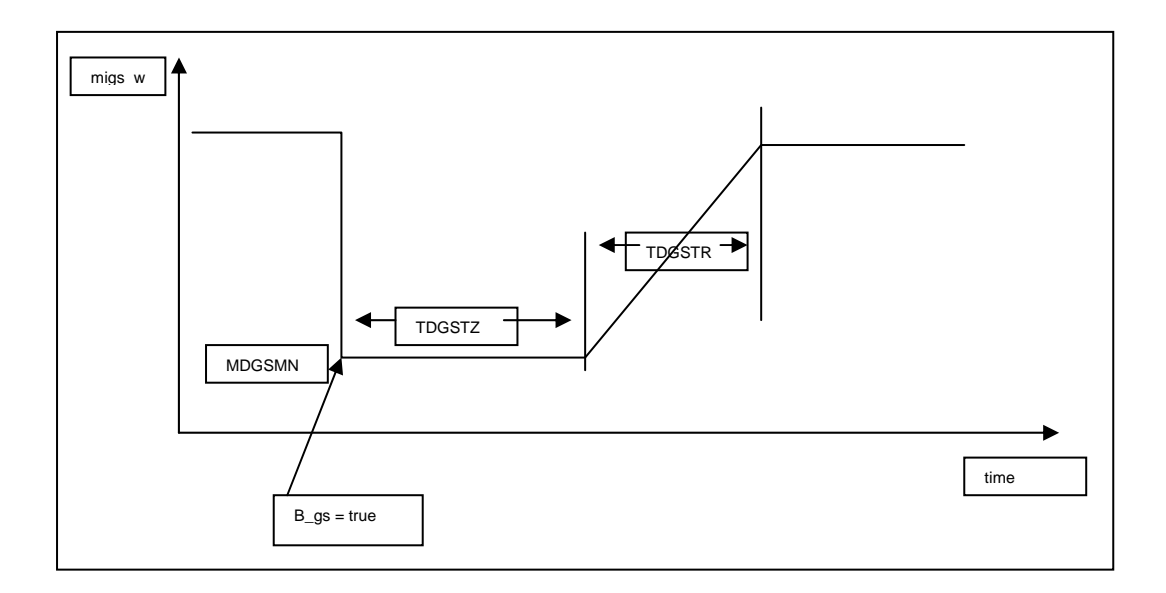

That means that KLNSHGEAR1 is responsible for gear 1. First value is for the first light , 2. Value for the second......

BOSCH

#### **RACE – Gear** 5.7

In this display the gear ratios are calculated and the gear poti can be tuned. These features are used for the gear switch function. The thresholds are calculated as a function of: vfzg/nmot.

| Example: 5 speed gear be                                                 | OX.          |                |               |                     |             |                |
|--------------------------------------------------------------------------|--------------|----------------|---------------|---------------------|-------------|----------------|
| Gear                                                                     |              | 1              | 2             | 3                   | 4           | 5              |
| Vehicle speed at 6000rpn                                                 | n [km/h]     | 80             | 120           | 160                 | 200         | 240            |
| Calculated gear ratio (vfz                                               | 0,013        | 0,02           | 0,026         | 0,033               | 0,04        |                |
| Programmed shift ratio:                                                  | UVGANG12 =   | 0,016          | 6             |                     |             |                |
|                                                                          | UVGANG23 =   |                | 0,0234        | 4                   |             |                |
|                                                                          | UVGANG34 =   |                |               | 0,03                | 5           |                |
|                                                                          | UVGANG45 =   |                |               |                     | 0,036       | 6              |
| MIDDAS V3 - MIS3.1 : F3E3AHWA_Exfv - Gear<br>File View Action Tools Help |              | Motorsp        | ort 🕕 BOSCH 📕 | <u></u>             |             |                |
| use of gearpoti y/n                                                      | ge           | ar calibration |               | The codeword        |             |                |
| CWGANGI 255.00 CWGANGCAL 255.00 CWGA                                     |              |                |               |                     | VGAN        | GI is used to  |
| gearpoti settings                                                        | gear         | thresholds / r | no poti       | tur                 | ne whe      | ther a gear    |
| UGANG_W V B_g                                                            | angp         | UVGANG12 0.0   | 5100          | ро                  | ti is att   | ached or if    |
| UGANGPHP 313.3931 · gang                                                 | UVGANG34 0.0 | 5100           | the           | egear               | position is |                |
| UGANGP 319.9951                                                          | UVGANG45 0.0 | ANG45 0.05100  |               | calculated via gear |             |                |
| COANGPHN                                                                 |              | UVGANG56 0.0   | 5100          | rat                 | ios         |                |
|                                                                          |              |                |               | 100                 |             |                |
| gearshift settings                                                       |              |                |               | (=                  | 1 gear      | poti attached, |

lated by gear ratios). UGANGMX and **UGANGMN** are

ESC F1

thresholds used for diagnostics of the gear poti.

99.61

Acceleration Steering F6

%

Memo F7

MDGSMN

B\_gs

race F2

Engine F3

UGANGP is used to tune the gear poti itself. This is done by moving the gear leaver into the gear position that should be detected and reading the voltage (ugang\_w) for this gear. This value needs to be written in UGANGP.

Wheel F8

UGANGPHP and UGANGPHN are tuneable thresholds and indicate the min. and max. voltage within a gear is detected. These thresholds can be tuned for each gear individually.

To adjust a new gearposition (after the gearbox was open), it is just necessary to switch the codeword CWGANGCAL from 0 to 1 and back to 0 again. During the adjustment it is absolutely necessary that you are in the 1. Gear !!!!!!

#### 6 ASCII – Decimal – Table

| Dec | ASCII | D | ec | ASCII | Dec | ASCII | Dec | ASCII |
|-----|-------|---|----|-------|-----|-------|-----|-------|
|     |       |   |    |       |     |       |     |       |
| 0   | NUL   | 3 | 32 | SP    | 64  | @     | 96  | 1     |
| 1   | SOH   | 3 | 33 | !     | 65  | Α     | 97  | а     |
| 2   | STX   | 3 | 34 | "     | 66  | В     | 98  | b     |
| 3   | ETX   | 3 | 35 | #     | 67  | С     | 99  | С     |
| 4   | EOT   | 3 | 86 | \$    | 68  | D     | 100 | d     |
| 5   | ENQ   | 3 | 37 | %     | 69  | Е     | 101 | е     |
| 6   | ACK   | 3 | 88 | &     | 70  | F     | 102 | f     |
| 7   | BEL   | 3 | 39 | '     | 71  | G     | 103 | g     |
| 8   | BS    | 4 | 10 | (     | 72  | Н     | 104 | h     |
| 9   | HT    | 4 | 11 | )     | 73  | I     | 105 | i     |
| 10  | LF    | 4 | 12 | *     | 74  | J     | 106 | j     |
| 11  | VT    | 2 | 13 | +     | 75  | K     | 107 | k     |
| 12  | FF    | 4 | 14 | ,     | 76  | L     | 108 | I     |
| 13  | CR    | 4 | 15 | -     | 77  | М     | 109 | m     |
| 14  | SO    | 4 | 16 |       | 78  | Ν     | 110 | n     |
| 15  | SI    | 4 | 17 | /     | 79  | 0     | 111 | 0     |
| 16  | DLE   | ۷ | 18 | 0     | 80  | Р     | 112 | р     |
| 17  | DC1   | 2 | 19 | 1     | 81  | Q     | 113 | q     |
| 18  | DC2   | Ę | 50 | 2     | 82  | R     | 114 | r     |
| 19  | DC3   | Ę | 51 | 3     | 83  | S     | 115 | S     |
| 20  | DC4   | 5 | 52 | 4     | 84  | Т     | 116 | t     |
| 21  | NAK   | 5 | 53 | 5     | 85  | U     | 117 | u     |
| 22  | SYN   | 5 | 54 | 6     | 86  | V     | 118 | V     |
| 23  | ETB   | 5 | 55 | 7     | 87  | W     | 119 | w     |
| 24  | CAN   | 5 | 56 | 8     | 88  | Х     | 120 | Х     |
| 25  | EM    | 5 | 57 | 9     | 89  | Y     | 121 | У     |
| 26  | SUB   | 5 | 58 | :     | 90  | Z     | 122 | Z     |
| 27  | ESC   | 5 | 59 | ;     | 91  | [     | 123 | {     |
| 28  | FS    | 6 | 60 | <     | 92  | ١     | 124 |       |
| 29  | GS    | 6 | 61 | =     | 93  | ]     | 125 | }     |
| 30  | RS    | 6 | 62 | >     | 94  | ^     | 126 | ~     |
| 31  | US    | 6 | 63 | ?     | 95  | _     | 127 | DEL   |

### 7 CDT – error list

| Failure path  | Label    | codeword                                              |
|---------------|----------|-------------------------------------------------------|
| Identifier-Nr |          |                                                       |
| 1             | CDTATS   | codeword tester exhaust temperature sensor            |
| 2             | CDTATS2  | codeword tester exhaust temperature sensor bank 2     |
| 3             | CDTBM    | code word tester: reference mark sensor               |
| 4             | CDTDK    | code word tester: throttle position potentiometer     |
| 5             | CDTDK1P  | code word tester: Throttle Position Poti 1            |
| 6             | CDTDK2P  | code word tester: Throttle Position Poti 2            |
| 7             | CDTDSCNK | code word tester: crankcase pressure sensor           |
| 8             | CDTDSFUE | code word tester: fuel pressure sensor                |
| 9             | CDTDSL   | code word tester: pressure sensor charging pressure   |
| 10            | CDTDSOE  | code word tester: oil pressure sensor                 |
| 11            | CDTDSS   | code word tester: Manifold absolute pressure          |
| 12            | CDTDSU   | code word tester: Pressure Sensor Ambient             |
| 13            | CDTDSVLU | code word tester: pressure sensor comparison (load/   |
|               |          | ambient pressure)                                     |
| 14            | CDTEV1   | code word tester: injection valve of cyl. 1           |
| 15            | CDTEV2   | code word tester: injection valve of cyl. 2           |
| 16            | CDTEV3   | code word tester: injection valve of cyl. 3           |
| 17            | CDTEV4   | code word tester: injection valve of cyl. 4           |
| 18            | CDTEV5   | code word tester: injection valve of cyl. 5           |
| 19            | CDTEV6   | code word tester: injection valve of cyl. 6           |
| 20            | CDTGSH   | code word tester: request of gear shift function      |
| 21            | CDTHSV   | code word tester: oxygen sensor heater upstream       |
|               |          | catalyst                                              |
| 22            | CDTKPE   | code word tester: fuel pump relay power stage         |
| 23            | CDTKRNT  | code word tester: knock control zero test pulse [220] |
| 24            | CDTKROF  | code word tester: knock control offset                |
| 25            | CDTKRTP  | code word tester: knock control test pulse            |
| 26            | CDTKS1   | code word tester: knock sensor 1                      |
| 27            | CDTKS2   | code word tester: knock sensor 2                      |
| 28            | CDTKS3   | code word tester: knock sensor 3                      |

**BOSCH** 

| 29 | CDTKS4   | code word tester: knock sensor 4                    |
|----|----------|-----------------------------------------------------|
| 30 | CDTLAP   | code word tester: lap trigger signal                |
| 31 | CDTLM    | code word tester: air-flow sensor/hot-wire air-flow |
|    |          | meter                                               |
| 32 | CDTLSV   | code word tester: lambda sensor upstream catalyst   |
|    |          | [010]                                               |
| 33 | CDTMILE  | code word tester: MIL power stage                   |
| 34 | CDTN     | code word tester: speed pick up                     |
| 35 | CDTOLLAE | code word tester: oil warning lamp powerstage       |
| 36 | CDTPH    | code word tester: phase sensor                      |
| 37 | CDTSHLAE | code word tester: shift lamp powerstage             |
| 38 | CDTTA    | code word tester: intake-air temperature            |
| 39 | CDTTFUEL | code word tester: fuel temperature                  |
| 40 | CDTTM    | code word tester: engine temperature                |
| 41 | CDTTOL   | code word tester: oil temperature                   |
| 42 | CDTTUM   | code word tester: ambient (-air) temperature        |
| 43 | CDTUB    | code word tester: power supply voltage UB           |
| 44 | CDTVFZ   | code word tester: vehicle speed signal              |

Bosch Engineering GmbH Motorsport An der Bracke 9 71706 Markgröningen Germany

Phone: 00 49 (0) 711/811-3981 Fax: 00 49 (0) 711/811-3982

North American Office: Robert Bosch Corporation Motorsport, Dep. AP/EAP 38000 Hills Tech Drive Farmington Hills, MI 48331-3417 Phone: 00 1 248 848-2977 Fax: 00 1 248 324-7373

E-mail: motorsport@bosch.com www.bosch-motorsport.com

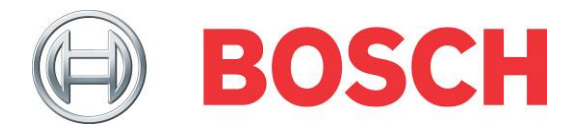